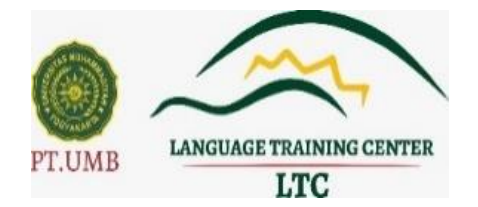

## FREQUENTLY ASKED QUESTIONS\* PELAKSANAAN PROGRESS TEST MATA KULIAH FOUNDATION/FND PRODI KEPERAWATAN LTC UMY

\*Pertanyaan yang paling sering ditanyakan

### Operating System (OS) Laptop

- X : OS apa yang digunakan untuk ujian mata kuliah Foundation/FND untuk jurusan Nursing?
- ✤ Y : Kami merekomendasikan penggunaan Windows 10.
- X : Apabila menggunakan Mac OS bagaimana Kak?
- ✤ Y : Bisa Kak, disesuaikan dengan aplikasi yang dibutuhkan ya.
- X : RAM yang dibutuhkan berapa Kak?
- ✤ Y : Minimal 4 G RAM.
- X : Apakah boleh mengerjakan menggunakan HP/Smartphone/IPAD dan sejenisnya?
- ✤ Y : Tidak Boleh mengerjakan soal menggunakan HP/Smartphone.

# Aplikasi UJIAN NURSING FND LTC UMY

- ✤ X : Progress Test itu apa ya kak?
- Y : Progress test adalah test yang diberikan setelah materi unit tertentu di modul telah disampaikan yang digunakan untuk mengetahui gambaran kemampuan yang dicapai setelah berakhirnya proses pembelajaran di unit tersebut.
- ✤ X : Apakah semua aplikasi harus di-download dan di-install kak?
- ✤ Y : Iya kak harus di-*download* dan harus di-*install*
- X : Aplikasi yang dijalankan itu yang mana kak?
- Y : Aplikasinya yang bernama UJIAN NURSING FND.
- X : Download aplikasi di mana?
- Y: Di web kami, <u>https://ppb.umy.ac.id/aplikasi-dan-serba-serbi-progress-test-mata-kuliah-foundation-fnd-prodi-keperawatan-ltc-umy/</u>
- ✤ X : Download aplikasi serba serbinya dimana?
- Y : Di web kami, <u>https://ppb.umy.ac.id/aplikasi-dan-serba-serbi-progress-test-mata-kuliah-foundation-fnd-prodi-keperawatan-ltc-umy/</u>
- ✤ X : Setelah didownload apakah harus di-install?
- ✤ Y : Di-download dan harus di-install, hukumnya wajib.

- ✤ X : Ada tutorial instalasi tidak?
- Y : Ada Kak. Bisa akses di Youtube LTC , termasuk panduan UJIAN NURSING FND
- X : Instal Ms.teams di smartphone atau di laptop Kak?
- ✤ Y : Di smartphone.
- ✤ X : Kalau tidak install Ms.Teams apakah diperbolehkan?
- Y : Tidak boleh Kak, karena Ms.Teams Apps dipakai untuk pengawasan dan salah satu aplikasi yang wajib diinstal.
- ✤ X : Haruskah pakai Tripod?
- Y : Kami rekomendasikan menggunakan Tripod Kak, agar aman, nyaman dan tenang serta sudut pandang kami ke peserta lebih jelas.
- X : Boleh tidak memakai Headset/Earphone?
- Y : Kami merekomendasikan menggunakan Headset/Earphone agar Audio Listening/Audio terdengar dengan baik.
- ✤ X : Kalau ada error instalasi bagaimana solusinya?
- Y : Bisa menghubungi Staff IT yang standby (0856009483), dan bisa menghubungi maksimal H-1, pelaporan kesulitan instalasi pada hari H pelaksanaan tidak akan dilayani.
- X : Apabilah keyboard laptop saya rusak bagaimana kak?
- Y : Bisa pakai keyboard external atau ganti laptop yang tidak ada kerusakan kak.
- X : Apabila laptop tidak berhasil untuk menjalankan SEB sebaiknya bagaimana?
- Y : Bisa pinjam laptop teman atau saudara yang *compatible* untuk menjalankan SEB
- ✤ X : Apabila belum install semua aplikasi di hari pelaksanaan bagaimana?
- Y : Kami tidak melayani terkait panduan teknis pada sesi tes yang sedang berlangsung dan peserta akan kami diskualifikasi karena tidak memenuhi persyaratan teknis UJIAN NURSING FND.
- \* X : Apabila laptop/komputer saya error apakah bisa reschedule ?
- Y : Tidak bisa, sebagaimana sudah disebutkan dalam syarat yang harus dipenuhi untuk ujian sebelum hari tes, semua persyaratan sudah harus dipenuhi.

# Contoh-contoh kejadian *error* selama *download*/instalasi aplikasi untuk PRE/POST-TEST IELTS NURSING LTC UMY.

- X : Apabila ada tampilan seperti di bawah ini bagaimana?
- Y : Artinya itu sudah ada dan sudah terinstall (tampilan seperti di bawah)

| <b>1</b>                    | in not occur, see below for reas   | ions why.           |       |
|-----------------------------|------------------------------------|---------------------|-------|
| Details                     |                                    |                     | -     |
| .NET Framework 4.8 or       | a later update is already installe | d on this computer. |       |
|                             |                                    |                     | 1     |
|                             |                                    |                     | Į     |
|                             |                                    |                     | f     |
|                             |                                    |                     | 4     |
|                             |                                    |                     |       |
|                             |                                    |                     | n     |
|                             |                                    |                     | in    |
| fore information about bloc | Ked .NET Framework 4.8 mstalla     | tons.               | ya    |
|                             |                                    |                     | <br>- |

- X : Apabila ada tampilan seperti di bawah ini bagaimana?
- Y : Abaikan dahulu, install yang SEB.3.11 dahulu, karena OS tidak terupdate (tampilan seperti di bawah)

|                                         | MICLOSOTE .                                                    | NET Framewo                               | I.K.                            |                       |
|-----------------------------------------|----------------------------------------------------------------|-------------------------------------------|---------------------------------|-----------------------|
| Setup has de<br>operation. Th           | tected that this computer do<br>ne following blocking issues m | es not meet the re<br>just be resolved be | quirements to<br>fore you can p | complete this roceed. |
| Blocking Issue                          | es:                                                            |                                           | in the second second            | Mar Contractor        |
| The update corresp<br>Windows 8.1 or Wi | ponding to KB2919355 needs<br>indows Server 2012 R2.           | to be installed bef                       | iore you can ins                | tall this product on  |
|                                         |                                                                |                                           |                                 |                       |
|                                         |                                                                |                                           |                                 |                       |
| - Andrewski                             |                                                                |                                           |                                 |                       |
| Station of                              |                                                                |                                           |                                 |                       |
|                                         |                                                                |                                           | and the                         |                       |
|                                         |                                                                |                                           |                                 |                       |
| More information abo                    | out blocked .NET Framework 4.                                  | 8 installations.                          |                                 |                       |
|                                         |                                                                |                                           |                                 |                       |

- X : Apps yang saya download tidak default, bagaimana caranya agar bisa berjalan default?
- Y : Caranya bisa diakses di web ppb yaitu <u>https://ppb.umy.ac.id/aplikasi-</u> <u>dan-serba-serbi-progress-test-mata-kuliah-foundation-fnd-prodi-</u> <u>keperawatan-ltc-umy/</u>

(Nomor 5)

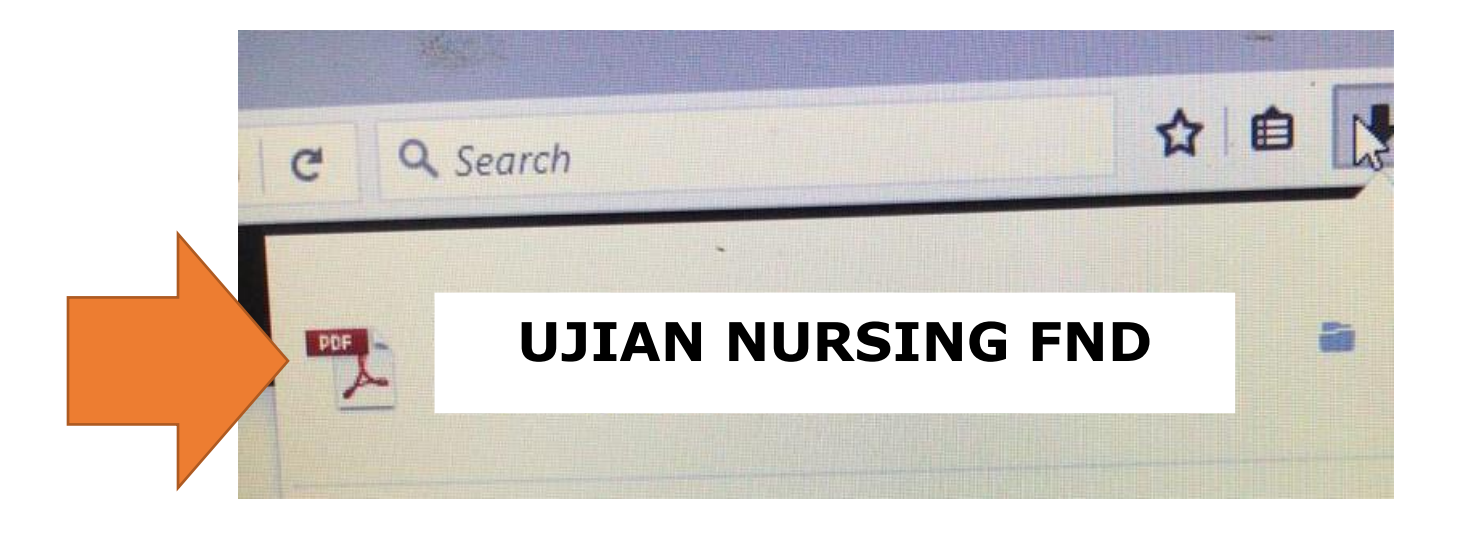

- X : Tampilan di tempat saya seperti ini bagaimana?
- Y : Program yang dijalankan salah. Program yang dijalankan adalah file Bernama UJIAN NURSING FND.

| Sale Isam Brow    | WT COULD BE AN ADDRESS OF A DECEMBER OF A DECEMBER OF A DECEMBER OF A DECEMBER OF A DECEMBER OF A DECEMBER OF A                                                                          | -                  |                | Contraction of the local                       | Suctorial Cont |               |             | and the second  |                 |
|-------------------|----------------------------------------------------------------------------------------------------|--------------------|----------------|------------------------------------------------|----------------|---------------|-------------|-----------------|-----------------|
|                   | Safe Exam Browser New                                                                                                    | ws About-          | Alliance -     | Download -                                     | Windows -      | macOS+        | 108 -       | Support +       |                 |
|                   | Safe Exam Browser                                                                                                    |                    |                |                                                |                |               |             | English Deutsch |                 |
|                   | You have installed Safe Exam Browser (SEB), but it isn't configured yet.                                                                                                    |                    |                |                                                |                |               |             |                 |                 |
|                   | If you are an examinee:                                                                                                    |                    |                |                                                |                |               |             |                 |                 |
|                   | You should have received a SEB configuration file, with the file extension .seb and                                                                                                    | Ihis icon          |                |                                                |                |               |             |                 |                 |
|                   | or you may have received a link to configure SEB or to start an exam with SEB.                                                                                                    |                    |                |                                                |                |               |             |                 |                 |
|                   | Quit SEB using the quit button in the lower right of this screen (or keys ctrl-Q                                                                                                    | /cmd-Q).           |                |                                                |                |               |             |                 |                 |
|                   | Open (double click) the SEB configuration file or click the link to configur                                                                                                    | re SEB/start an i  | exam with SE   | 8                                              |                |               |             |                 |                 |
|                   | <ul> <li>If you click a link to configure SEB/start an exam, your browser or e-mail clien</li> <li>SEB will start and onen the configuration file (or the configuration ink).</li> </ul> | t may ask you to   | confirm openii | ng the link with S                             | ate Exam Brow  | ser, you have | to allow/co | pontium thus.   | he has a little |
| 100               | SEB will either be configured, you can then choose to continue using SEB or                                                                                                    | quit for now. Othe | erwise your ex | am will start dired                            | tty.           |               |             |                 |                 |
|                   |                                                                                                    |                    |                |                                                |                |               |             |                 |                 |
|                   | If you want to know more about SEB, you'll find all information on this webs                                                                                                    | ite:               |                |                                                |                |               |             |                 |                 |
|                   | atlants                                                                                                    |                    |                |                                                |                |               |             |                 |                 |
|                   | About Sate Exam Browser Occurrentation SEB for Windows                                                                                                    |                    |                |                                                |                |               |             |                 |                 |
|                   | +Documentation SEB for mac OS                                                                                                    |                    |                |                                                |                |               |             |                 |                 |
|                   |                                                                                                    |                    |                |                                                |                |               |             |                 |                 |
|                   |                                                                                                    |                    |                |                                                |                |               |             | 13              |                 |
|                   | Copyright © 2010-2020 ETH Zurich, Educational Development and Technology (LE                                                                                                    | D                  |                |                                                |                |               |             |                 |                 |
|                   | •                                                                                                    |                    |                |                                                |                |               |             |                 | 1000            |
|                   |                                                                                                    |                    |                |                                                |                |               |             |                 | The state       |
|                   |                                                                                                    |                    |                |                                                |                |               |             |                 |                 |
|                   |                                                                                                    |                    |                |                                                |                |               |             |                 |                 |
| 3                 |                                                                                                    |                    |                |                                                |                |               |             |                 | *               |
| Concession in the |                                                                                                    |                    |                | Provide la la la la la la la la la la la la la |                |               | 2100        | PM ENG (        |                 |

- X : Tampilan di tempat saya seperti ini bagaimana?
- Y: Silahkan ulangi sampai berhasil, pastikan laptop *connect* dengan internet apabila tidk berhasil, cari laptop yang compatible untuk install SEB

|                                                                                         | UNTUK CEPT                                                                                    |                                                                                                    |                                                                                                    | Dan Kemenristek /BRIN                                                                                                    |
|-----------------------------------------------------------------------------------------|-----------------------------------------------------------------------------------------------|----------------------------------------------------------------------------------------------------|----------------------------------------------------------------------------------------------------|----------------------------------------------------------------------------------------------------|
| Quick access     This PC                                                                | Name<br>ndp48-x86-x64-allos enu<br>OEPTLIC UMY 12.00                                          | Date modified         Type         Sat           V12/2021 108 FM         Application         114,633 KB           10 Safe Exam Drowner Installation         — | Safe Exam Browser Installation                                                                                                    | - • ×                                                                                                    |
| <ul> <li>ID Objects</li> <li>Desktop</li> <li>Documents</li> <li>Downloads</li> </ul>   | <ul> <li>What J. 1.1. 250, Setup Bundle</li> <li>What Jpp Setup</li> </ul>                    | Safe Exam Browser                                                                                                    | Version 3.1.1.250                                                                                                    | Nser<br>NI-                                                                                                    |
| Munic<br>Richares                                                                       |                                                                                               | Installation Successfully Completed                                                                                                    | Setup Failed                                                                                                    | 중] (TRUE                                                                                                    |
| Local Disk (C)<br>DATA & MASTER (D)<br>MULTIMEDIA (E)<br>USE Drive (G)<br>USE Drive (G) |                                                                                               |                                                                                                    | One or more issues caused the setup to fail. It<br>due to insufficient data space (at least 4.5 GB<br>(e.g. install the <u>AST Framework Runnime</u> ma-<br>information see the <u>Iss fails</u><br>0x80076852 - Another installation is already<br>proceeding with the install. | some cases, the .NET Framework fails to install h ago<br>quired) or network issues. Please far the issues<br>ually) and then retry setup. For more<br>in progress. Complete that installation before<br>STARLIC |
| <ul> <li>Network</li> </ul>                                                             |                                                                                               | Q.                                                                                                    |                                                                                                    | ago                                                                                                    |
|                                                                                         |                                                                                               |                                                                                                    | Son                                                                                                    | , Andme<br>mi, Raisa                                                                                                    |
|                                                                                         |                                                                                               |                                                                                                    |                                                                                                    | hs ago                                                                                                    |
|                                                                                         |                                                                                               |                                                                                                    |                                                                                                    | Dest So slowed down songs                                                                                                    |
| <b>)</b>                                                                                | 3:05 / 4:42                                                                                   | - C C C                                                                                                    |                                                                                                    | from tiktok 2021 ()                                                                                                    |
| anduan Insta                                                                            | lasi Aplikasi OEP                                                                             | T   LTC UMY                                                                                                    |                                                                                                    | from tiktok 2021 ()<br>slowed down music<br>1.35 views • 14 hours ago<br>New                                                                                                    |
| anduan Insta                                                                            | 1257 4:42<br>Iasi Aplikasi OEP                                                                | T   LTC UMY                                                                                                    | 7 ¶ 1 → SHARE ≡4 SAVE                                                                                                    | from tiktok 2021 ()<br>slowed down music<br>1:35:59<br>One Direction - Night Chang                                                                                                    |
| anduan Insta<br>584 views + Jan<br>48 x86 x64 allex                                     | <ul> <li>3:05 / 4:42</li> <li>lasi Aplikasi OEP</li> <li>26, 2021</li> <li>ОЕРТ LT</li> </ul> | T   LTC UMY                                                                                                    | 7 ¶11 → SHARE ≡ <sub>4</sub> SAVE                                                                                                    | from tikkok 2021 ()<br>slowed down music<br>1:38:59<br>New<br>One Direction - Ninht Chanc                                                                                                    |

- X : Tampilan di tempat saya seperti ini bagaimana?
- Y : Ganti laptop yang *compatible* untuk install SEB.

| Alert |                                                                                                    |   |  |
|-------|----------------------------------------------------------------------------------------------------|---|--|
| *     | onlinetest-*** uses an invalid security certificate.                                                                                                    | × |  |
|       | The certificate is not trusted because the issuer certificate is unknown.<br>The server might not be sending the appropriate intermediate certificates.<br>An additional root certificate may need to be imported. |   |  |
|       | Error code: <a <br="" id="errorCode">title="SEC_ERROR_UNKNOWN_ISSUER"&gt;SEC_ERROR_UNKNOWN_ISSUER</a>                                                                                                    |   |  |
|       | OK                                                                                                    |   |  |

- X : Tampilannya di laptop/computer yang benar seperti apa?
- Y : Tampilan my Klass, gambar bisa dilihat di bagian bawah di halaman ini.

| Myklass |                   |
|---------|-------------------|
|         | Log in            |
|         | Username          |
|         | Password          |
|         | Remember username |
|         | Log in            |

X : Apabila ada tampilan seperti ini solusinya bagaimana?

(tampilan dibawah ini)

Y : Ini artinya gagal memanggil page/halaman UJIAN NURSING FND, di klik OK.

Laptop *connect* dengan internet

Bisa coba di-install ulang aplikasi SEB nya dan buka kembali file UJIAN NURSING FND.

Jika masih belum berhasil, silakan bisa mengusahakan untuk memakai

perangkat (laptop/komputer) yang lain.

#### PASTIKAN CONNECT INTERNET DAN TIDAK DROP SIGNAL

|   | 9                                                                   | <br>III |
|---|---------------------------------------------------------------------|---------|
| C |                                                                     |         |
|   |                                                                     |         |
|   |                                                                     |         |
|   |                                                                     |         |
|   |                                                                     |         |
|   | Page Load Enior                                                     |         |
|   | An error occurred while loading page<br>ERR_CONNECTION_RESET (-101) |         |
|   | OK                                                                  |         |
|   |                                                                     |         |
|   |                                                                     |         |
|   |                                                                     |         |

- X : Tampilannya seperti ini harus bagaimana?
- Y : Tampilan dibawah ini artinya SEB.3.X.X. sudah terinstal dan tidak perlu install SEB Kembali.

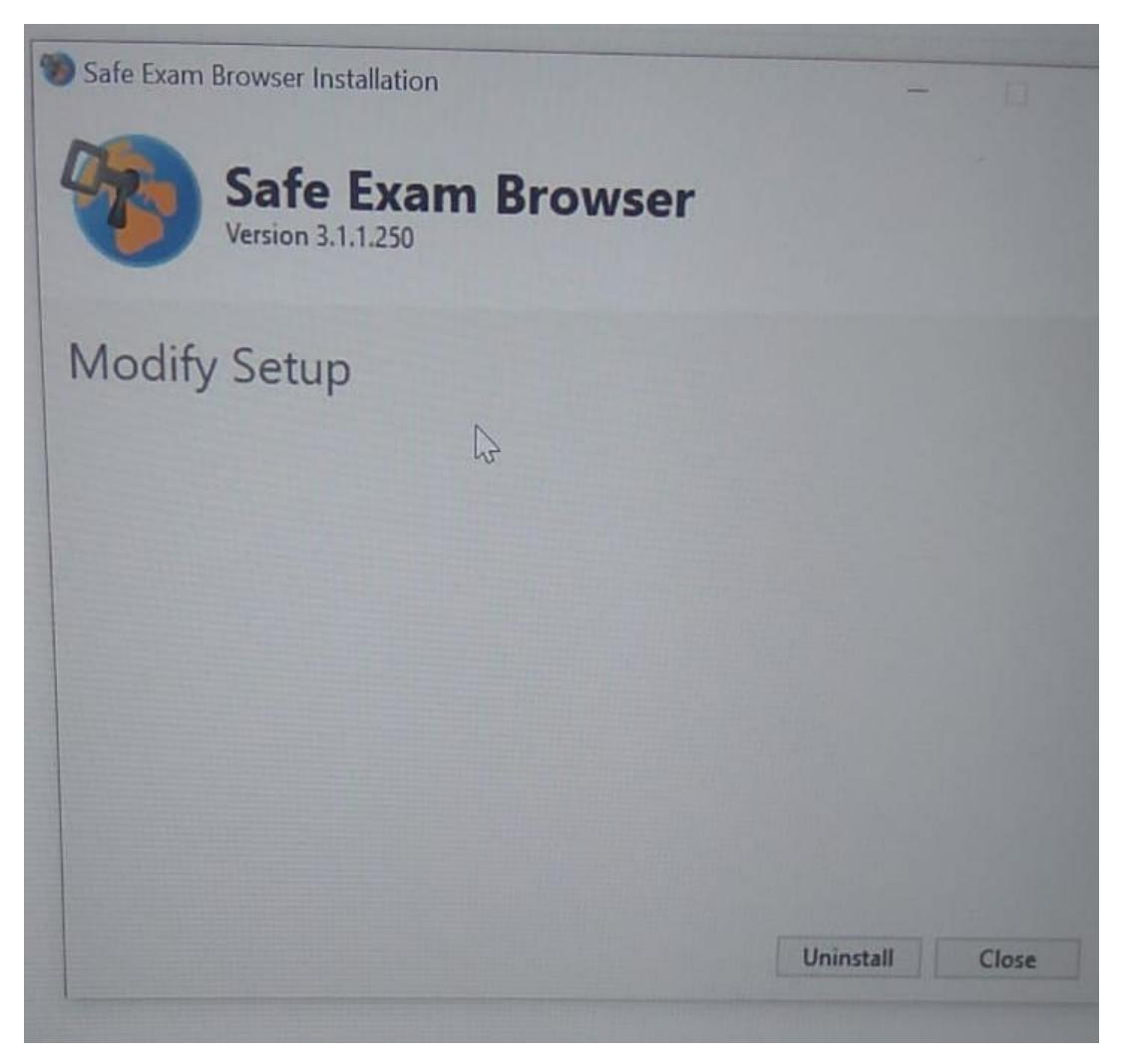

- X : Tampilan di tempat saya seperti ini bagaimana?
- Y : Ganti laptop yang compatible untuk install SEB.

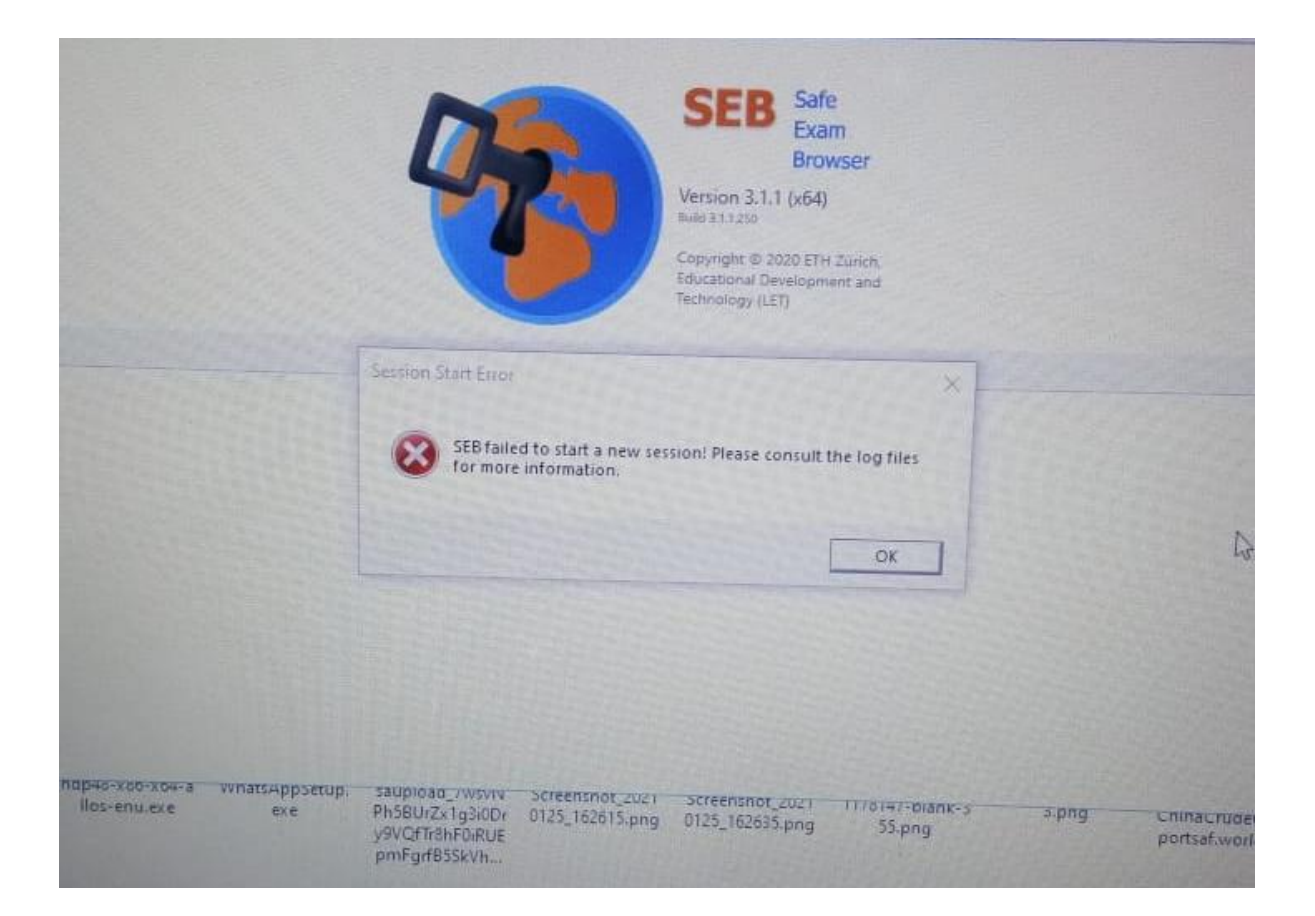